## Star – E K82 All in 1

## Instalacja czytnika kart All in 1 K82

- 1. Włącz komputer i włóż płytę ze sterownikami do napędu CD-ROM.
- 2. Jeżeli masz zainstalowany system Windows XP, automatycznie wykryje urządzenie i zainstaluje sterowniki z dostępnych mu bibliotek..

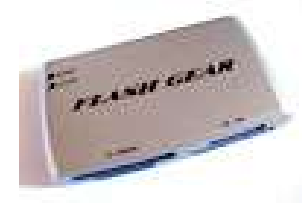

3. W przypadku braku automatycznego załadowania sterownika należy wybrać menu systemowe **Start**, **Uruchom**, a

następnie **Przeglądaj** odnaleźć katalog **USB1.1** lub **USB2.0** (w zależności od tego jakim złączem USB dysponuje nasz komputer), następnie otworzyć katalog **All in 1**, i uruchomić plik **Setup.exe**.

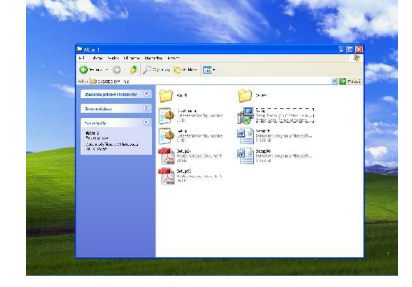

4. Pojawi się okno automatycznego instalatora należy kliknąć Next.

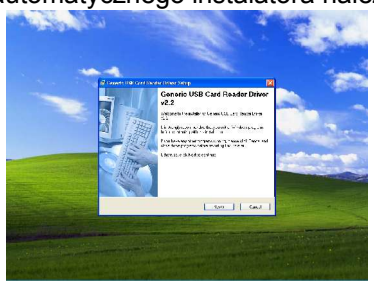

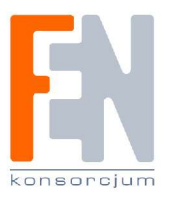

www.fen.pl

5. Wybierz typ instalacji i kliknij Next (Complete – zalecane).

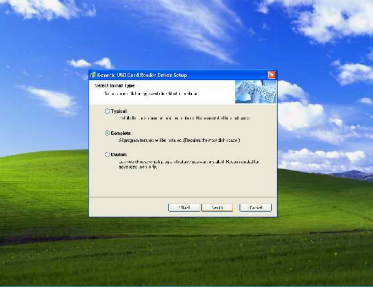

6. Wskaż miejsce na dysku w którym chcesz zainstalować sterowniki, wskazane pozostawienie oryginalnych ustawień.

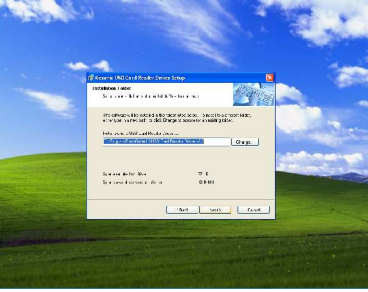

7. Kliknij Next.

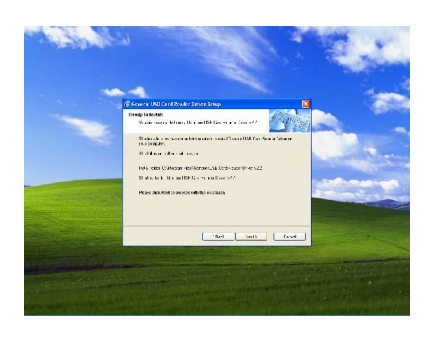

## Star – E K82 All in 1

8. Możesz zrezygnować z instalacji klikając Cancel.

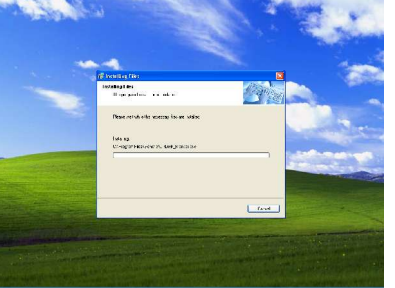

 Automatyczny instalator dokończy instalacji sterowników dla urządzenia Star – E K82 All In 1, kliknij Finisz, i dokona ponownego uruchomienia systemu. UWAGA! :

Krok ten jest wskazany ze względu na poprawne odczytanie zainstalowanych sterowników, a także odpowiednie działanie urządzenia.

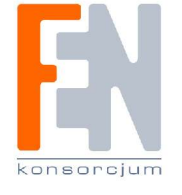